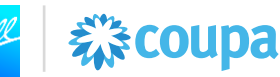

# Introducción

Esta instrucción de trabajo le ofrece apoyo relacionado a **tener visibilidad de las fechas de pago de las facturas y el status de los pagos.** Esta instrucción de trabajo es aplicable para **los proveedores de Ball Corp. usuarios de la Plataforma Coupa que desean ver el status de pago de una factura ya previamente procesada en el portal de proveedores de Coupa (CSP)**. Por favor note que algunos de los elementos de las imágenes pueden diferir de su experiencia con Coupa debido a sus accesos de la Plataforma y/o las actualizaciones del Sistema; la funcionalidad compartida en ésta instrucción de trabajo será la misma.

## Información Importante

Las facturas aprobadas serán pagadas de acuerdo a los términos de pago previamente acordados con Ball Corp. Los términos de pago entrarán en vigor a partir de la fecha de recibo de una factura aceptada y no de la fecha en su factura.

Usted puede ver la fecha promesa de pago en la sección de "Fecha de pago de la factura" en la factura aprobada. Esta es la fecha en la que será hecho el pago, la cual es calculada agregando los términos de pago de la Orden de Compra a la fecha de recibo de la factura aprobada.

Una vez que la factura ha sido pagada, los detalles del pago estarán disponibles en la sección de Pagos en la factura.

## Recursos

Si el proveedor tiene preguntas acerca del proceso puede contactar a supplierenablement@ball.com.

Acceso al Portal de Proveedores Coupa: <u>https://supplier.coupahost.com/sessions/new</u> \*Nota Importante: Coupa deberá ser accesado utilizando Chrome, Firefox, or Edge. Internet Explorer no deberá ser utilizado para Coupa.

## Contenido

| Ver fechas de pago en el Portal de Proveedores de Coupa (CSP)           | 2 |
|-------------------------------------------------------------------------|---|
| Ver el estatus de pago en el Portal de Proveedores de Coupa (CSP)       | 6 |
| Generar los detalles de pago en el Portal de Proveedores de Coupa (CSP) | 7 |

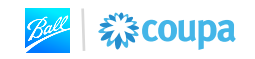

# Ver Fechas de Pago en el Portal de Proveedores de Coupa (CSP)

彩coupa

1. Ingrese al portal de proveedores (CSP) utilizando sus credenciales

|           | Log in         | Sign up      |  |
|-----------|----------------|--------------|--|
| L         | ogin to your C | òupa account |  |
| Email Add | Iress          |              |  |
| Enter em  | ail address    |              |  |
| Password  |                |              |  |
| Enter pas | ssword         |              |  |
|           | Forgot Pa      | ssword?      |  |
|           | Log            |              |  |

2. Seleccione la opción de Facturas en el menú principal

| <b>©coupa</b> supplier portal |        |             |         |                         |     |          |  |  |  |
|-------------------------------|--------|-------------|---------|-------------------------|-----|----------|--|--|--|
| Inicio                        | Perfil | Previsiones | Órdenes | Hojas de servicio/horas | ASN | Facturas |  |  |  |
|                               |        |             |         |                         |     |          |  |  |  |

3. Haga una busqueda utilizando el número de factura del cual está buscando la fecha de pago. Seleccione el número de **factura** en color azul para abrir la factura.

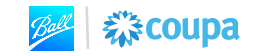

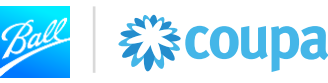

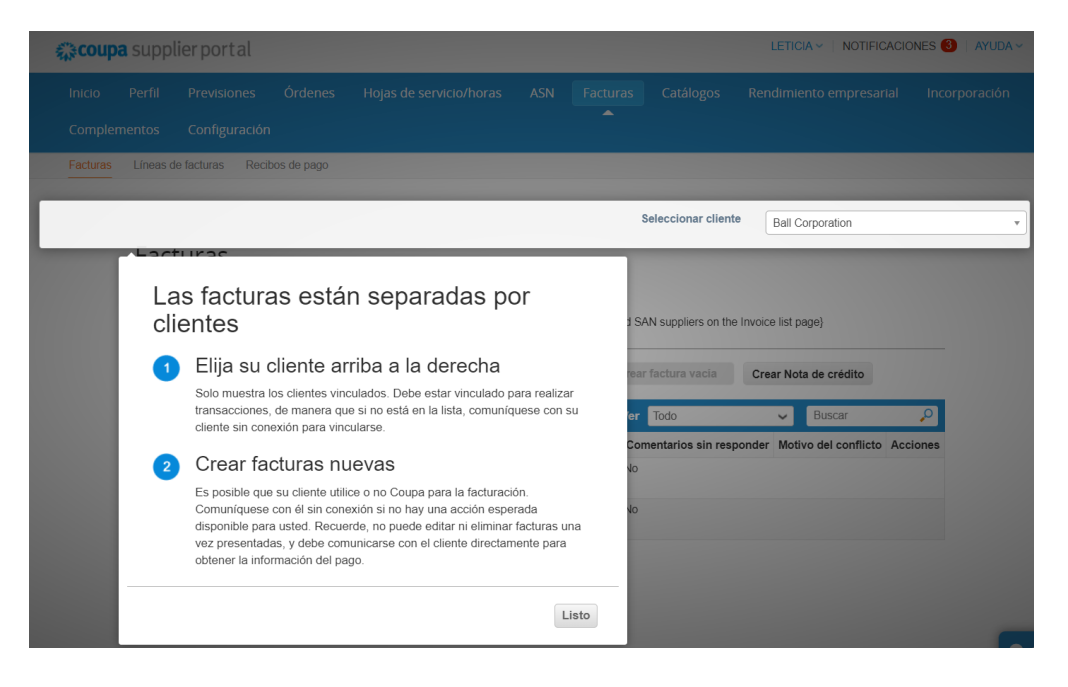

# Facturas

### Instrucciones del cliente

Example text - this is set on your Company Information setup page and will be displayed for CSP and SAN suppliers on the Invoice list page Cree facturas ()

| Crear facturas a partir de órdenes de compra |                   |                         | Crear factura a partir de contrato |                 | Crear factura vacía   |      | r Nota de crédito    |          |
|----------------------------------------------|-------------------|-------------------------|------------------------------------|-----------------|-----------------------|------|----------------------|----------|
| Exportar a 🤟                                 |                   |                         |                                    |                 | Ver Todo              |      | ✓ Buscar             | <b>,</b> |
| Nro. de factura                              | Fecha de creación | Estado                  | Número de la orden de compra       | Total           | Comentarios sin respo | nder | Motivo del conflicto | Acciones |
| 000.002                                      | 28/02/24          | Aprobación<br>pendiente | Ninguno/a                          | 1,000.00<br>USD | No                    |      |                      |          |
| 000.001                                      | 28/02/24          | Aprobación<br>pendiente | Ninguno/a                          | 1,000.00<br>USD | No                    |      |                      |          |

Por página 15 | 45 | 90

4. El número de la factura aparecerá en la parte superior de la página.

También podrá ver la **información general** de la factura y la información la **dirección de facturación y la dirección de embarque.** 

La **fecha de pago de la factura** aparecerá en la última linea de la sección de la **dirección de facturación y la dirección de embarque.** 

La **fecha de pago de la factura** es completada por el sistema cuando la factura ha sido aprobada y enviada a nuestro Sistema ERP.

La fecha de pago es calculada utilizando la **fecha de creación de la factura** y los **términos de pago** pactados en la factura.

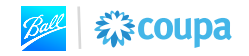

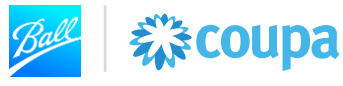

#### Facturas Exportar a 🖂 Ver Todo Avanzado 6B955FB6-55AF-466 🔎 $\sim$ mostrando limitado - buscar 6B955FB6-55AF-466D-A178-A4E268C70A6F \* Se limitarán los resultados a 365 días \* Nro. de factura Proveedor Fecha de vencimiento neta Total Estado Método de entrega Acciones 6B955FB6-55AF-466D-A178-LILIA DEYANIRA Ninguno/a 00 Aprobado Coupa Supplier A4E268C70A6F MXN Portal

Por página 15 | 45 | 90

| nformación general Líneas Totales e impuestos Comentarios I                                                                                                    | Pagos Historial                                                                                                    |
|----------------------------------------------------------------------------------------------------|----------------------------------------------------------------------------------------------------|
| La regia de codigo impositivo se aplico automaticamente a las line:<br>Agregar etiqueta                                                                                                    | a de 1.                                                                                                    |
| 🔅 Información general                                                                                                    | Ø Dirección de facturación y de envío                                                                                                    |
| ProveedorLILIA DEYANIRA ZERTUCHE DURÓN (Activo)Nro. de factura6B955FB6-55AF-466D-A178-A4E268C70A6FFecha de la factura19/03/24Términos de pagoNET 90 DAYSFecha de suministro19/03/24DivisaMXNNúmero de entregaNinguno/aEstadoAprobado | Cuadro de cuentas 00133_Ball Metal Beverage Mexico Srl   mediante el pedido   Dirección de Ball Metal Beverage Mexico Srl   facturación FFCC MONTERREY TAMPICO NO 1600   PARQUE INDUSTRIAL FINSA MONTERREY   67132 GUADALUPE NLE Mexico   Instrucciones de Envío Ninguno/a   Número de permiso de pago directo Ninguno/a |
| Fecha de vencimiento Ninguno/a   de pago Plazo de envio   Plazo de envio Ninguno/a   Supplier Note Ninguno/a   Datos adjuntos Ninguno/a   Escaneo de imagen                                                                          | Dirección de envio BALL METAL BEVERAGE MEXICO S DE<br>RL DE CV<br>FFCC MONTERREY TAMPICO NO 1600<br>PARQUE INDUSTRIAL FINSA<br>MONTERREY -<br>67132 Guadalupe NLE<br>Mexico<br>Código de ubicación: 2407                                                                                                    |

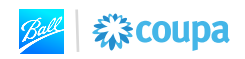

# 🖉 🛱 🗱 coupa

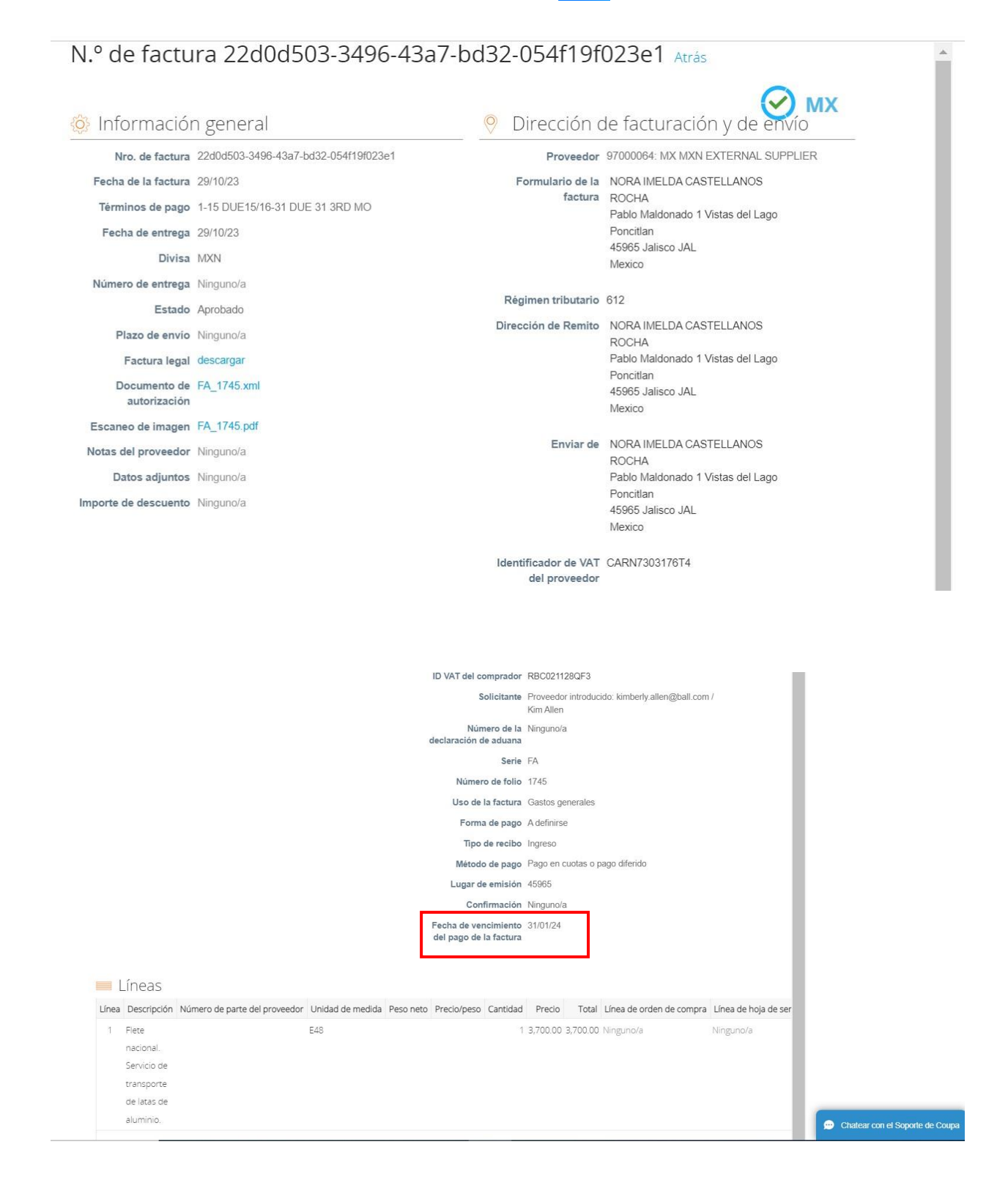

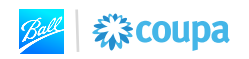

# Ver el estatus de pago en el Portal de Proveedores de Coupa (CSP)

5. Siga las instrucciones 1-2 en la sección de Ver Fechas de Pago en el Portal de Proveedores de Coupa (CSP) para ver su factura.

彩coupa

6. Vaya al final de la factura hasta que llegue a la sección de **pagos.** Seleccione la opción 'ver estatus de pago' del menú. El campo de **estatus** le confirmará el estatus del pago.

| Fecha o                                                                                                 | Estatus Listo para pagar<br>de pago total Ninguno<br>otas de pago Ninguno/a                                                                         | в                            |                                                                             |                                    | C                                 | Contraer sección Pa | ago |
|----------------------------------------------------------------------------------------------------|----------------------------------------------------------------------------------------------------|------------------------------|-----------------------------------------------------------------------------|------------------------------------|-----------------------------------|---------------------|-----|
| Det                                                                                                    | alles de reconciliación (                                                                                                    | del pago                     |                                                                             |                                    |                                   |                     |     |
| Esta                                                                                                    | do Fecha                                                                                                    | Tip                          | o Descri                                                                    | pción                              | c In                              | nporte              |     |
|                                                                                                    |                                                                                                    |                              |                                                                             | Total conciliado                   |                                   | 0.00                |     |
|                                                                                                    |                                                                                                    |                              | Tot                                                                         | al de factura                      | 61,4                              | 80.00               |     |
|                                                                                                    |                                                                                                    |                              |                                                                             | Saldo restante                     | 61,48                             | 0.00                |     |
| mación gener<br>Pagos                                                                                   | al Líneas Totales e impu                                                                                                    | uestos Comentar              | rios (6) <u>Pagos</u> Historial                                             |                                    |                                   |                     |     |
| mación gener<br>Pagos<br>Est                                                                            | al Líneas Totales e impu                                                                                                    | uestos Comentar              | rios (6) <u>Pagos</u> Historial                                             |                                    | Warcar co                         | omo pagado          |     |
| mación gener<br>Pagos<br>Est<br>echa de pago 1<br>Notas de p                                            | al Líneas Totales e impu<br>atus Pagado en forma externa<br>total 20/03/24<br>ago Ninguno/a                                                         | a B                          | rios (6) <u>Pagos</u> Historial                                             |                                    | Marcar co                         | omo pagauo          |     |
| mación gener<br>PagOS<br>Est<br>echa de pago f<br>Notas de p<br>Detalles d                              | al Líneas Totales e impu<br>atus Pagado en forma externa<br>iotal 20/03/24<br>ago Ninguno/a<br>e reconciliación del pa,                             | a<br>B<br>go                 | tios (6) <u>Pagos</u> Historial                                             |                                    | iviarcar co                       | owo baĝado          |     |
| Pagos<br>Est<br>echa de pago f<br>Notas de p<br>Detalles d<br>Estado                                    | al Líneas Totales e impu<br>atus Pagado en forma externa<br>total 20/03/24<br>ago Ninguno/a<br>e reconciliación del pa,<br>Fecha                    | go<br>Tipo                   | nos (6) <u>Pagos</u> Historial                                              | c                                  | Importe                           | e                   |     |
| mación gener<br>Pagos<br>Est<br>echa de pago 1<br>Notas de p<br>Detalles d<br>Estado<br>Posted          | al Líneas Totales e impu<br>atus Pagado en forma externa<br>total 20/03/24<br>ago Ninguno/a<br>e reconciliación del pa,<br>Fecha<br>20/03/24        | go<br>Tipo<br>pago           | tios (6) <u>Pagos</u> Historial<br>Descripción<br>MXN ACH/557               | с<br>166                           | Imported<br>11,600.00             | omo pagado          |     |
| mación gener<br>PagOS<br>Est<br>echa de pago f<br>Notas de p<br>Detalles d<br>Estado<br>Posted<br>Osted | al Líneas Totales e impu<br>atus Pagado en forma externa<br>total 20/03/24<br>ago Ninguno/a<br>e reconciliación del pa,<br>Fecha<br>20/03/24        | a<br>B<br>go<br>Tipo<br>pago | tios (6) <u>Pagos</u> Historial<br>Descripción<br>MXN ACH/557<br>Total d    | c<br>766<br>conciliado             | Importe<br>11,600.00              |                     |     |
| Pagos<br>Est<br>echa de pago f<br>Notas de p<br>Detalles d<br>Estado<br>Posted<br>Agregar p             | al Líneas Totales e impu<br>atus Pagado en forma externa<br>total 20/03/24<br>ago Ninguno/a<br>e reconciliación del pa,<br>Fecha<br>20/03/24<br>ago | go<br>Tipo<br>pago           | tios (6) <u>Pagos</u> Historial<br>Descripción<br>MXN ACH/557<br>Total de f | c<br>r66<br>conciliado<br>riactura | Importe<br>11,600.00<br>11,600.00 | e<br>e              |     |

- a. El status de pago mostrará una de dos opciones:
  - i. Pago en forma externa: La factura ha sido completamente pagada.
  - ii. Listos para pagar: La factura ha sido aprobada mas no ha sido procesada por Cuentas por Pagar todavía.
- b. Fecha de Pago Total La fecha en la que la factura ha sido pagada.
- <u>Descripción</u> La descripción incluirá el método de pago y el número de confirmación de pago.

Ver fecha de vencimiento y estatus de pago (Proveedor) 10 Julio, 2023 (Versión 3)

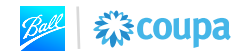

# Generar los detalles de pago en el Portal de Proveedores de Coupa (CSP)

Se recomienda generar una vista personalizada en la página de las facturas para tener una vista centralizada de la información de pago de todas las facturas generadas a Ball Corp.

彩coupa

1. En la página de las facturas, haga CLICK en el menú de Vista. SELECCIONE Crear Vista.

| Facturas                                               |                                        |            |                                                                                                    |                                                               |                          |          |
|--------------------------------------------------------|----------------------------------------|------------|----------------------------------------------------------------------------------------------------|---------------------------------------------------------------|--------------------------|----------|
| instrucciones del cliente                              |                                        |            |                                                                                                    |                                                               |                          |          |
| Example text - this is set on your Company Information | n setup page and will be displayed for | CSP and S/ | AN suppliers on th                                                                                                    | e Invoice list pa                                             | age}                     |          |
| Crear facturas a partir de órdenes de compra           | Crear factura a partir de contrato     | Creat      | factura vacia                                                                                                    | Crear Not                                                     | a de crédito             |          |
| Exportar a 👻                                           |                                        | Ver        | Todo                                                                                                    | ×                                                             | 59001741                 | Q,       |
| Mostrar resultados para 59001741 ×                     |                                        |            | Todo<br>Abandonado                                                                                                    | 10                                                            |                          |          |
| Nro. de factura Fecha de creación Estado No            | úmero de la orden de compra To         | al Comen   | Anulada                                                                                                    | anovan                                                        |                          | Acciones |
| No se encontraron coincidencias para tu búsqueda.      |                                        |            | Aprobación pen<br>Aprobado                                                                                                    | diente                                                        |                          |          |
| Por página 15   45   90                                |                                        | ſ          | Borrador<br>Conflictos con u<br>Conflictos sin re<br>En conflicto<br>Facturas no pag<br>Facturas vencid<br>Información sob<br>Notas de crédito<br>Procesamiento<br>Crear vista | na respuesta o<br>spuesta del pr<br>jadas<br>as<br>re el pago | del proveedor<br>oveedor |          |

- 2. La opción de Crear Nueva Vista se presentará.
- 3. GENERE un Nombre para la vista personalizada. Por ejemplo, Ball Inv Pay Details.
- 4. La **Visibilidad** para éste reporte puede ser solamente para Usted o para todos los usuarios (otros usuarios de la cuenta de su compañía)
- 5. Para filtrar la información accessible en ésta vista personalizada, determine una condición específica seleccionando un campo de los disponibles en el Filtrar Por. Por ejemplo, para ver las facturas que han sido "aprobadas" seleccione el estatus en el menu de Filtrar Por y seleccione "aprobadas".

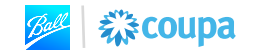

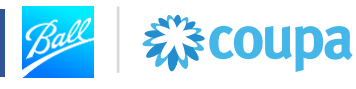

| Crear nuevo              | Vista De Tabla De Datos                              |                              |
|--------------------------|------------------------------------------------------|------------------------------|
| Generalidades            |                                                      |                              |
| Nombre<br>Visibilidad    | Ball Invoices Pay Details<br>Solamente yo<br>O Todos |                              |
| Comenzar con vista       | Todo                                                 |                              |
| Condiciones              |                                                      | ]                            |
| Condiciones De Coincider | ncia Hacer que todas las condiciones coincidan 👻     | Agregar grupo de condiciones |
| Filtrar Por Estado       | es Borrador<br>Procesamiento<br>Aprobado             | G                            |

6. De las opciones disponibles en la sección de Columnas, SELECCIONE y DEJE los campos que desea ver en su vista personalizada de la sección de las Columnas Disponibles a la sección de las Columnas Seleccionadas. Para eliminar los campos no deseados de su vista personalizada, SELECCIONE y DEJE los campos que desea eliminar de su vista personalizada de las Columnas Seleccionadas a la sección de Columnas Disponibles.

**Nota:** La referencia de la imagen al calce para los campos incluidos en ésta vista es solamente un ejemplo.

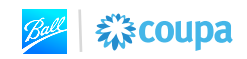

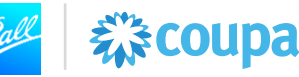

# Columnas

Arrastre las columnas a la derecha para seleccionar, a la izquierda para cancelar la selección y en forma vertical para cambiar el orden de las columnas.

También puede usar el teclado para modificar las columnas seleccionadas. Use TABULACIÓN para orientar el foco e INTRO para mover una columna hacia o desde la lista de columnas seleccionada. Para reordenar, use ESPACIO para arrastrar un elemento y, luego, ARRIBA o ABAJO para moverlo. Presione ESPACIO nuevamente para soltar el elemento, o ESC para cancelar el reordenamiento.

## Columnas disponibles

| Columnas disponibles                           | Columnas seleccionadas       |
|------------------------------------------------|------------------------------|
| Comentarios                                    | Nro. de factura              |
| Commented                                      | Fecha de creación            |
| Disputed Date                                  | Estado                       |
| Documento vinculado                            | Número de la orden de        |
| Fecha de factura original                      | compra                       |
| Fecha de la factura                            | Iotai                        |
| Fecha de suministro                            | Comentarios sin<br>responder |
| Fecha de suministro                            | Motivo del conflicto         |
| Fecha de vencimiento<br>del pago de la factura | Acciones                     |
| Información sobre el<br>pago                   |                              |
| Last Updated Date                              |                              |
| Número de entrega                              |                              |
| Número de factura<br>original                  |                              |
| Pagado                                         |                              |
| Tipo de documento                              |                              |
| Términos de pago                               |                              |

## 7. CLICK Guardar.

Orden de clasificación predeterminado

| Ordenar por | ~ | en | ascendente | ~ | orden. |          |         |
|-------------|---|----|------------|---|--------|----------|---------|
|             |   |    |            |   |        | Cancelar | Guardar |
|             |   |    |            |   |        |          |         |

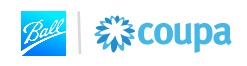

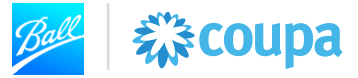

8. La vista personalizada de la factura estará lista. Facturas

| Vista creada                      |                         |            |                                      |          |                                |                       | ×        |
|-----------------------------------|-------------------------|------------|--------------------------------------|----------|--------------------------------|-----------------------|----------|
| Instrucciones de                  | el cliente              |            |                                      |          |                                |                       |          |
| Example text - this<br>Cree factu | s is set on your Compa  | ny Informa | tion setup page and will be displaye | d for CS | SP and SAN suppliers on the In | voice list page}      |          |
| Crear facturas                    | a partir de órdenes de  | e compra   | Crear factura a partir de contr      | rato     | Crear factura vacía            | Crear Nota de crédito |          |
| Exportar a 👻                      |                         |            |                                      |          | Ver Ball Invoices Pay Detail   | s 🗸 🖌 Buscar          | <b>,</b> |
| Nro. de factura                   | Fecha de creación       | Estado     | Número de la orden de compra         | Total    | Comentarios sin responder      | Motivo del conflicto  | Acciones |
| No se encontraro                  | n coincidencias para tu | ı búsqueda | l.                                   |          |                                |                       |          |

Por página 15 | 45 | 90

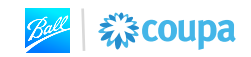